パソコン小話(206)

2018/12/22

パソコンがHDDかSSDかを見分ける方法

プログラム(O/S、ソフト、アプリ)やデーターをパソコンに保存しておく装置には、HDDとSSDが有ります。最近は高速なSSDが普及しつつ有り、パソコンの高速化が図られています。

自分のパソコンは、どちらを使っているか確認する方法を紹介します。

SSD の特徴

SSD(ソリッドステートドライブ)は、磁気ヘッドの回転がないため、パソコンの 起動時も駆動音が発生しにくいのが特長です。処理速度が速く、衝撃に強いとい うメリットがあります。

しかし HDD とは異なり、駆動音がしないため、故障が発見しにくいというデメ リットもあります。価格も HDD に比べて高価です。

HDD の特徴

HDD(ハードディスクドライブ)は、内部で磁気ディスクが回転し、磁気ヘッド で特定の場所にアクセスすることによりデータの読み書きを行う仕組みです。 HDD の使用時には磁気ディスクの適切な場所にアクセスしなければならない ため、データの読み書きに時間がかかります。また磁気ディスクを回転させるた め駆動音が発生し、熱がこもれば冷却ファンが作動するのでパソコンから大き な音が発生するのもデメリットです。

しかし、HDDの調子が悪くなったときは駆動音が異音に変わることも多いため、 故障や不調に気が付きやすいというメリットがります。また SSD よりデータの 復旧率が高く、価格も安価です。

見分け方

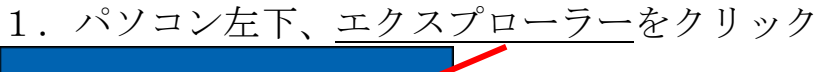

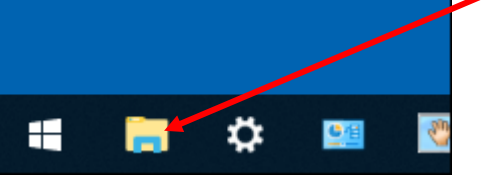

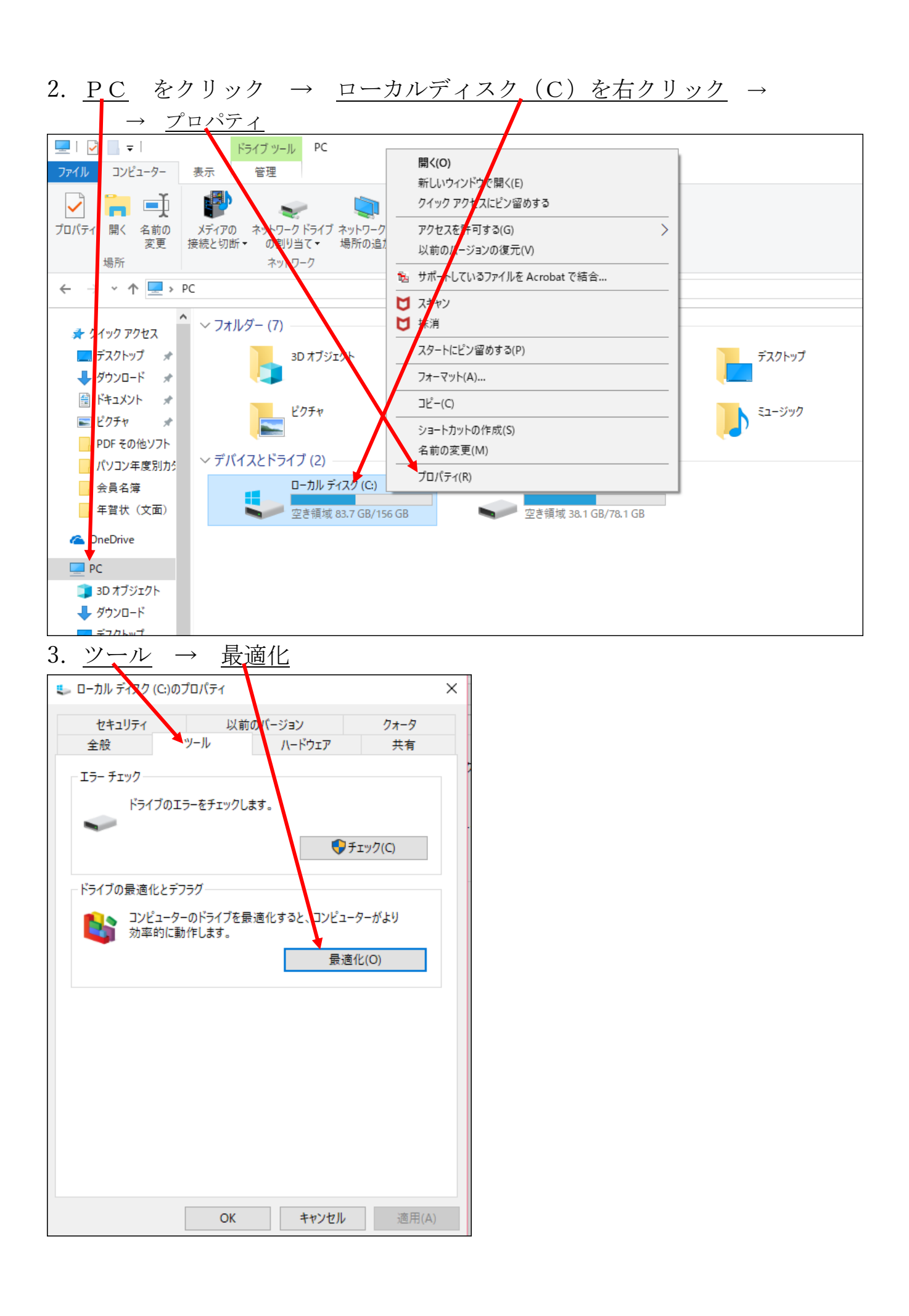

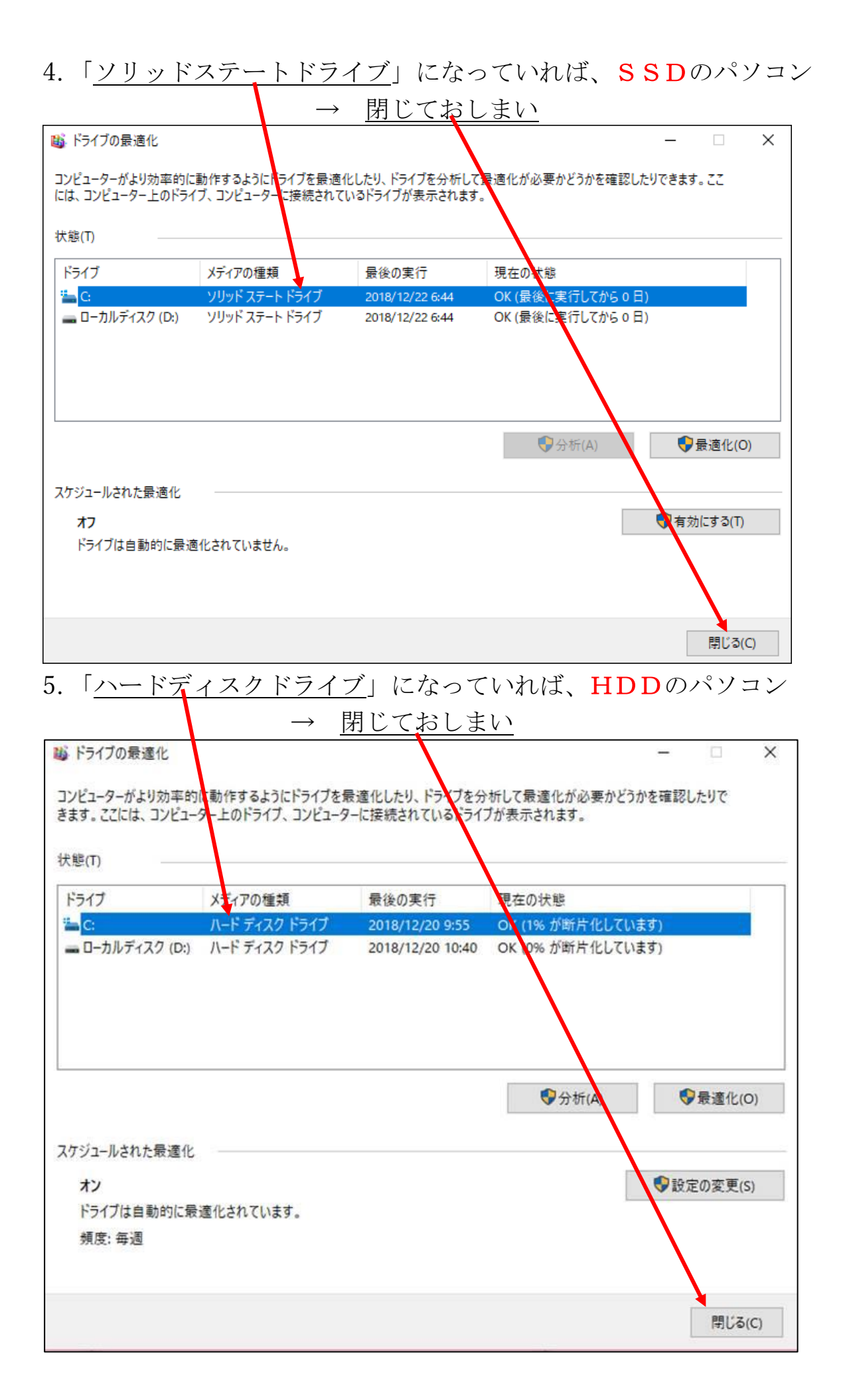